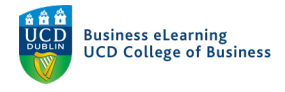

# Online Tests – Post Quiz FAQ

This resource will address a number of common issues instructors ask about after the completion of a quiz.

#### The most common are to:

- 1. View quiz attempts by student
- 2. Find and submit incomplete attempts
- 3. Manually grade quizzes
- 4. Regrade quizzes due to an error in a question

## View quiz attempts

When a quiz is complete it is possible to view the attempt (or attempts) of each student.

#### **Step 1** - To view a quiz attempt go to Assessment – Quizzes.

| 1 🗑               | Niall Flaherty - Sand                        | хох                                                  |         | þ     | <u> </u>    | Nial | Flaherty දි |
|-------------------|----------------------------------------------|------------------------------------------------------|---------|-------|-------------|------|-------------|
| My Learn          | ning <u>Assessment</u> ~ Disc                | ussions My Class 🗸 Library 🗸 Module                  | Tools 🗸 |       |             |      |             |
| Manage (<br>New ( | Assignments<br>Quizzes Go to                 | Statistics<br>Assessment - Quizzes<br>More Actions V |         |       |             |      | 🕐 Help      |
| Rull              | Originality Checker<br>Feedback and Progress |                                                      |         | View: | By Category | ~    | Apply       |
|                   | Grades Without Category                      |                                                      |         |       |             |      | Published   |
|                   | Mid term quiz 🐱                              |                                                      |         |       |             |      | 4/7         |

### Step 2 - Click to Grade the quiz.

| 🦉 🕴 Niall Flahe     | Edit            |                                     | D F  | niall 🕅 Niall       | l Flaherty දිටිදි |
|---------------------|-----------------|-------------------------------------|------|---------------------|-------------------|
| My Learning Assessr | Hide from Users | 1y Class ∽ Library ∽ Module Tools ∽ |      |                     |                   |
| Manage Quizzes Que: | Preview         |                                     |      |                     | 🕜 Help            |
| New Quiz Edi        | Сору            | tions 🗸                             |      |                     |                   |
|                     | Grade           | Click to Grade the quiz             | View | View: By Category ~ |                   |
| 🌮 Bulk Edit         | Reports         |                                     |      |                     |                   |
| Without Catego      | Statistics      |                                     |      |                     | Published         |
| Mid term qui t      | ~ Ŷ             |                                     |      |                     | 4/7               |

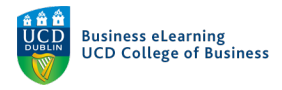

Note: There are 3 tabs on the Grade Quiz page. User, Attempts and Questions. The first tab lists Users, with attempts grouped under the name of the student who sat the quiz.

| 🦉 🛛 Niall Flaherty - Sandbox                                                                                                    |                                  |             | F Â            | Niall Flaherty | දිටු |  |  |
|----------------------------------------------------------------------------------------------------|----------------------------------|-------------|----------------|----------------|------|--|--|
| My Learning Assessment ~ Discussions My C                                                                                                    | ass 🗸 Library 🖌 M                | odule Tools | ~              |                |      |  |  |
| Manage Quizzes > Mid term quiz                                                                                                    |                                  |             |                |                |      |  |  |
| Grade Quiz - Mid term q                                                                                                    | uiz 🗸                            |             |                |                |      |  |  |
| -                                                                                                    |                                  |             |                |                |      |  |  |
| Export to CSV Export to Excel Export to                                                                                                    | Grades Attempt L                 | ogs         | More Actions 🗸 |                |      |  |  |
| Users Attempts Questions                                                                                                    |                                  |             |                |                |      |  |  |
| View By: User Apply Apply Appl |                                  |             |                |                |      |  |  |
| Search For Q Show Search Options                                                                                                    | Search For Q Show Search Options |             |                |                |      |  |  |

**Step 2** - Scroll through student names to find the student you wish to grade, and click on the attempt(s) under their name.

| Users 1 Attempts Questions                                                 |                              |                    |                                           |                                                       |
|----------------------------------------------------------------------------|------------------------------|--------------------|-------------------------------------------|-------------------------------------------------------|
| View By: User  Apply Search For  Show Search Reset Publish Feedback  Reset | ch Options<br>tract Feedback | Und<br>dow<br>unde | ler the 1. L<br>n, and 2. c<br>er a stude | Jsers tab, scroll<br>click on attempt(s)<br>nt's name |
| First Name ▲ , Last Name                                                   | Completed                    | Score              | Grade                                     | Status                                                |
| Niall Test Student1                                                        | •                            |                    |                                           |                                                       |
| attempt 1                                                                  | 10 April 2021 6:06 PM        | 5 / 15             | E                                         | Draft Saved: 15 April 2021 11:25 PM                   |
| overall grade                                                              |                              | -                  | -                                         |                                                       |

Each question is displayed with the answer the student provided, and any auto-grade or existing scores can be viewed for each question in a quiz attempt.

|            | iness eLearning<br>D College of Business             |                                             |  |  |  |  |  |
|------------|------------------------------------------------------|---------------------------------------------|--|--|--|--|--|
| K Back     | Mid term quiz<br>Niall Flaherty - Sandbox            |                                             |  |  |  |  |  |
| Question 1 | (Mandatory)                                          |                                             |  |  |  |  |  |
| "For the l | MNC, agency costs are typically:"                    |                                             |  |  |  |  |  |
|            | on-existent                                          |                                             |  |  |  |  |  |
| ⇒○ la      | rger than agency costs of a small purely domestic fi | rm                                          |  |  |  |  |  |
| 🔘 sr       | naller than agency costs of a small purely domestic  | firm 1                                      |  |  |  |  |  |
| ×  • th    | e same as agency costs of a small purely domestic    | firm                                        |  |  |  |  |  |
| Save Time  |                                                      |                                             |  |  |  |  |  |
| 6:09 PM    |                                                      | Each question is displayed with the 1.      |  |  |  |  |  |
|            | 2                                                    | answer the student provided, and 2. any     |  |  |  |  |  |
| Score      |                                                      | auto-grade or existing scores can be viewed |  |  |  |  |  |
| 2          | / 3 (graded by Niall Flaherty)                       | for each question in a quiz attempt.        |  |  |  |  |  |
| ⊳ Expa     | nd question feedback                                 | Publish Save Draft                          |  |  |  |  |  |

Scores for the question can be entered, or changed manually, for this student, and Published, updated, or saved for later publishing.

| A Back                             | Mid term quiz<br>Niall Flaherty - Sandbox                |                                                                                           |         |            |  |  |  |
|------------------------------------|----------------------------------------------------------|-------------------------------------------------------------------------------------------|---------|------------|--|--|--|
| Question                           | 1 (Mandatory)                                            |                                                                                           |         |            |  |  |  |
| "For the                           | MNC, agency costs are typically:"                        |                                                                                           |         |            |  |  |  |
| ○ r                                | non-existent                                             |                                                                                           |         |            |  |  |  |
| ⇒                                  | larger than agency costs of a small purely domestic firm |                                                                                           |         |            |  |  |  |
| $\bigcirc$ s                       | smaller than agency costs of a small p                   | urely domestic firm                                                                       |         |            |  |  |  |
| ×  t                               | he same as agency costs of a small pu                    | urely domestic firm                                                                       |         |            |  |  |  |
| Save Time<br>6:09 PM<br>Score<br>2 | 1<br>/ 3 (graded by Niall Flaherty)                      | 1. Scores can be entered manually,<br>and 2. Published, or saved for later<br>publishing. |         |            |  |  |  |
| ⊳ Exp                              | and question feedback                                    | 2                                                                                         | Publish | Save Draft |  |  |  |

It is also possible to navigate the Grade Quiz page by Attempts.

| Use          | Attemp              | ts Questions                                      |                       |                                            |             |          |  |
|--------------|---------------------|---------------------------------------------------|-----------------------|--------------------------------------------|-------------|----------|--|
| View<br>Sear | By: User<br>rch For | Apply<br>C Show Search C<br>sh Feedback P Retract | Options<br>Feedback   | Scroll dow                                 | n through a | attempts |  |
|              | Attempt             | First Name, Last Name                             | Completed             | Score 🔺                                    | Grade       | Status   |  |
|              | attempt 1           | Niall Test Student4                               | 10 April 2021 6:09 PM | 10 April 2021 6:09 PM 2 / 15 G Draft Saved |             |          |  |
|              | attempt 1           | Click on an atten                                 | npt to Grade          |                                            |             |          |  |

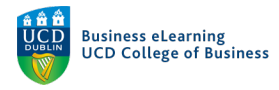

Attempts are listed, and can be ordered by *name* or *time completed*, or *score* where available.

| Users                | Attempts     | Questions                                             |                                    |                      |                        |                                    |
|----------------------|--------------|-------------------------------------------------------|------------------------------------|----------------------|------------------------|------------------------------------|
| View By:<br>Search F | User ~<br>or | Apply<br>Apply<br>Show Search C<br>Feedback & Retract | Dptions<br>Attern<br>Feedback comp | pts can<br>leted, or | be ordered<br>by score | d by name, time                    |
|                      | Attempt      | First Name, Last Name                                 | Completed                          | Score 🔺              | Grade                  | Status                             |
|                      | attempt 1    | Niall Test Student4                                   | 10 April 2021 6:09 PM              | 2 / 15               | G                      | Draft Saved: 10 April 2021 9:53 PM |

Additionally, attempts can be viewed by question.

| 🏺 🗄 Niall Flaherty - Sandbox 📰 🗄 🖂 🖨 🥼 🗤 🕼 🖬 Flaherty 🤄       |                |  |  |  |  |  |
|---------------------------------------------------------------|----------------|--|--|--|--|--|
| My Learning Assessment ~ Discussions My Class ~ Library ~     | Module Tools 🗸 |  |  |  |  |  |
| Manage Quizzes > Mid term quiz                                |                |  |  |  |  |  |
| Grade Quiz - Mid term quiz 📡                                  |                |  |  |  |  |  |
|                                                               |                |  |  |  |  |  |
| Users Attempts Questions                                      |                |  |  |  |  |  |
| Grade Individual Responses     Attempts can also be viewed by |                |  |  |  |  |  |
| Blind Marking <b>Q</b> question.                              |                |  |  |  |  |  |
| View Graded Responses 2                                       |                |  |  |  |  |  |

**Step 1** - Scroll down and select a question, to view all answers proved by students who's answered that question.

| Users Attempts Questions                           |                                                           |                            |                   |                     |
|----------------------------------------------------|-----------------------------------------------------------|----------------------------|-------------------|---------------------|
| Grade Individual Responses                         |                                                           |                            |                   |                     |
| Blind Marking @                                    | and 3. select a quest<br>proved by students v<br>question | tion to view<br>who's answ | w all answered th | own<br>swers<br>nat |
| Name                                               | 4000.000                                                  | Type Poin                  | nts Diff Bor      | nus Mandatory       |
| Q1. "For the MNC, agency costs are typically:"     | 3                                                         | MC 3                       | 0                 | ~                   |
| Q2. Which of the following theories suggests th    | at firms                                                  | MC 3                       | 0                 | ~                   |
| Q3. An MNC may be more exposed to agency p         | roblems if mos                                            | MC 3                       | 0                 | ~                   |
| Q4. The Sarbanes-Oxley Act improves corporate      | governance                                                | MC 3                       | 0                 | ~                   |
| Q5. "According to the text, a disadvantage of lice | ensing                                                    | MC 3                       | 0                 | ~                   |

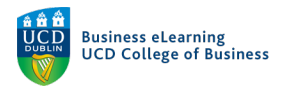

## View incomplete attempts

If a student has not finished all the questions in a quiz, and has not clicked Submit Quiz before any time limit and grace period has ended, Brightspace records the attempt as being in progress. Attempts in Progress are not counted as completed attempts and the instructor can decide whether or not to accept the attempt as complete.

**Step 1** - To view quiz attempts that Brightspace has recorded as still in progress, go to *Assessment - Quizzes*, and click to *Grade* the quiz.

| 🤴 🛛 Niall Flahert                                      | y - Sandbox                        |                        |           |              |            |   | þ     | <u>ل</u> |         | Niall Flaherty                | රා  |
|--------------------------------------------------------|------------------------------------|------------------------|-----------|--------------|------------|---|-------|----------|---------|-------------------------------|-----|
| My Learning Assessme                                   | ent - Discussions                  | My Class 🗸             | Library 🗸 | Module Tool  | s 🗸        |   |       |          |         |                               |     |
| Manage C Assignments                                   | Statistics<br>Go to Assess<br>More | ment - Qu<br>Actions ❤ | izzes     |              |            |   |       |          |         | <b>(2)</b> He                 | elp |
| Originality Chee<br>Feedback and P<br>Ø Bull<br>Grades | rogress                            |                        |           |              |            |   | View: | By Cate  | egory ∼ | Apply                         | ł   |
| Without Category                                       | Edit                               |                        |           |              | 000        |   | đ     | Ê.       | F       | Publishe<br>Viall Flaherty දි | ₂d  |
| My Learning Assessr                                    | Hide from Users                    | ly Class 🗸             | Library 🗸 | Module Tools | ; <b>~</b> |   |       |          |         |                               |     |
| Manage Quizzes Que                                     | Preview                            |                        |           |              |            |   |       |          |         | 🕑 Help                        | )   |
| New Quiz Edi                                           | Copy<br>Grade                      | tions ~<br>Click       | to Grade  | the quiz     |            | ` | /iew: | By Categ | ory 🗸   | Apply                         |     |
| Bulk Edit     Without Catego                           | Reports<br>Statistics              |                        |           |              |            |   |       |          |         | Published                     |     |
| Mid term qui:                                          | ~ P                                |                        |           |              |            |   |       |          |         | 4/7                           |     |

**Step 2** - Under the *Users* tab (1), in *the View by* drop-down menu select *User(2)*. Then click on *Show Search Options (3)* if the advanced search options are hidden.

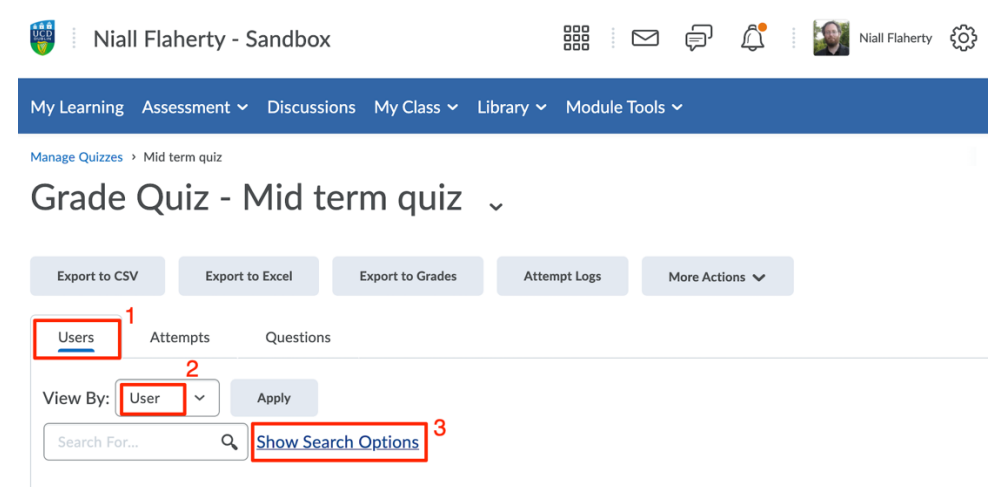

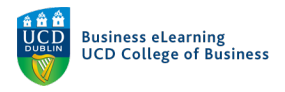

| Users                                   | Attempts                                                                                                    | Questions                    |                                                                          |
|-----------------------------------------|----------------------------------------------------------------------------------------------------|------------------------------|--------------------------------------------------------------------------|
| View By:<br>Search Fo<br>Search In<br>I | User  V Iser V Iser V I | Apply<br>Hide Search Options |                                                                          |
| Restrict t                              | o<br>with attempts in p                                                                                                    | rogress 🗸                    | In the Restrict to drop-down menu select Users with attempts in progress |
|                                         | lsers who are exem                                                                                                    | pt                           |                                                                          |

**Step 3** - In the *Restrict to* drop-down menu select *Users with attempts in progress*.

**Step 4** - Then click the magnifying glass icon in the *Search* field.

| Users     | Attempts       | Questions                                                         |
|-----------|----------------|-------------------------------------------------------------------|
| View By:  | User 🗸         | Apply<br>Apply<br>Hide Search Options                             |
| Search In | irst Name      | Click the magnifying glass icon in the Search field     Last Name |
| C         | Org Defined ID |                                                                   |

Note: Any incomplete attempts will be listed below.

Complete the following steps for each attempt to be completed.

**Step 1** - Click the *Enter Quiz as User* button.

| 1 Search Result Clear Search                  |           |       |       |        |  |  |  |
|-----------------------------------------------|-----------|-------|-------|--------|--|--|--|
| 🖀 Reset 🔗 Publish Feedback 🦞 Retract Feedback |           |       |       |        |  |  |  |
| First Name ▲ , Last Name                      | Completed | Score | Grade | Status |  |  |  |
| Niall Test Student9                           |           |       |       |        |  |  |  |
| Click the Enter Quiz as User button           |           | -     | -     | -      |  |  |  |

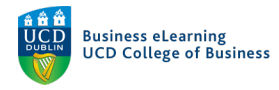

## Step 2 - Click Yes at the confirmation dialog box.

| Restrict to                     |                                                                                                    |                                          |
|---------------------------------|----------------------------------------------------------------------------------------------------|------------------------------------------|
| Users with attempts in progress | Confirmation                                                                                                   |                                          |
| Users who are exempt            | Enter Quiz As User<br>You are about to enter this quiz as this user.<br>Are you sure that you want to proceed? |                                          |
| 1 Search Result Clear Search    | Yes No //.                                                                                                    | Click Yes at the confirmation dialog box |

#### Step 3- Scroll to the bottom of the page and click Submit Quiz. Mid term quiz

| Fime Limit: 0:02:00                   | Time Left:Time Exceeded Niall Test Student9: Attempt 1                                                                                                    | Exit Impersonating |
|---------------------------------------|----------------------------------------------------------------------------------------------------|--------------------|
| Fime Limit: 0:02:00 Page 1: 1 2 3 4 5 | Time Left:Time Exceeded Niall Test Student9: Attempt 1 Question 5 (Mandatory) (3 points) "According to the text, a disadvantage of licensing is that:"  it prevents a firm from importing it is difficult to ensure quality control of the production process it prevents a firm from exporting none of the above Scroll to the bottom of the page and click Submit Quiz | Exit Impersonating |
|                                       | Submit Quiz 4 of 5 questions saved                                                                                                    |                    |

# Step 4 - Then click Submit Quiz again. Mid term quiz

2

 $\checkmark$ 

5

1

4

3

 $\checkmark$ 

| Page 1: | Ouiz Submissi | on Confirmation |  |
|---------|---------------|-----------------|--|

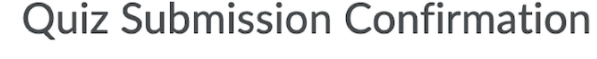

You are about to submit your quiz...

Once you press the Submit Quiz button you cannot return to your quiz.

# Click Submit Quiz again

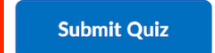

Back to Questions

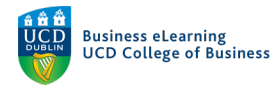

Note: The attempt has now been moved from in progress to complete, and can be viewed among completed attempts.

\*\*\*

## Manually grading a quiz

If your quiz includes questions which must be graded manually, you can view your students attempt at the quiz and score their answers.

Step 1 - To manually grade a quiz, go to Assessment - Quizzes.

| 🤴 🕴 Niall Flaherty                                 | y - Sandbox                   |                        |                | D þ     | Niall         | Flaherty 🔅           |
|----------------------------------------------------|-------------------------------|------------------------|----------------|---------|---------------|----------------------|
| My Learning Assessmen                              | <u>nt</u> ✓ Discussions My    | Class 🗸 Library 🗸 🛛    | Module Tools 🗸 |         |               |                      |
| Manage Assignments<br>Quizzes<br>Originality Check | Go to Assessme<br>More Action | ent - Quizzes          |                | View: E | 3y Category V | Help Apply           |
| Wiall Flahe                                        | Edit                          | 112.                   |                | D þ     | L             | liall Flaherty {ပြို |
| My Learning Assessr                                | Hide from Users               | ly Class 🗸 🛛 Library 🗸 | Module Tools 🗸 |         |               |                      |
| Manage Quizzes Que                                 | Preview                       |                        |                |         |               | 🕜 Help               |
| New Quiz Edi                                       | Сору                          | tions 🗸                |                |         |               |                      |
|                                                    | Grade                         | Click to Grade         | e the quiz     | View:   | By Category ~ | Apply                |
| 🌮 Bulk Edit                                        | Reports                       |                        |                |         |               |                      |
| Without Catego                                     | Statistics                    |                        |                |         |               | Published            |
| Mid term quiz                                      | ~ P                           |                        |                |         |               | 4/7                  |

| Step 3 - | Scroll throu       | gh student names to find the student you wish to grade. |
|----------|--------------------|---------------------------------------------------------|
| 💼 Reset  | 🚱 Publish Feedback | 9. Retract Feedback                                     |

|                     | First Name 🔺 , Last Name                                                               |   | Completed             | Score  | Grade | Status                              |
|---------------------|----------------------------------------------------------------------------------------|---|-----------------------|--------|-------|-------------------------------------|
| Niall Test Student1 |                                                                                        |   |                       |        |       |                                     |
|                     | attempt 1                                                                              |   | 10 April 2021 6:06 PM | 5 / 15 | E     | Draft Saved: 15 April 2021 11:25 PM |
|                     | overall grade                                                                          |   |                       | -      | -     |                                     |
| Niall Test Student2 |                                                                                        |   |                       |        |       |                                     |
|                     | attempt 1                                                                              |   | 10 April 2021 6:07 PM | 8 / 15 | с     | Draft Saved: 10 April 2021 9:53 PM  |
|                     | overall grade                                                                          | / |                       | -      | -     |                                     |
| 🗌 Nia               | Niall Test Student3 Scroll through student names to find the student you wish to grade |   |                       |        |       |                                     |

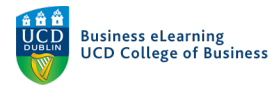

**Step 4** - Click on the attempt(s) listed under their name. Each question is displayed with the answer the student provided.

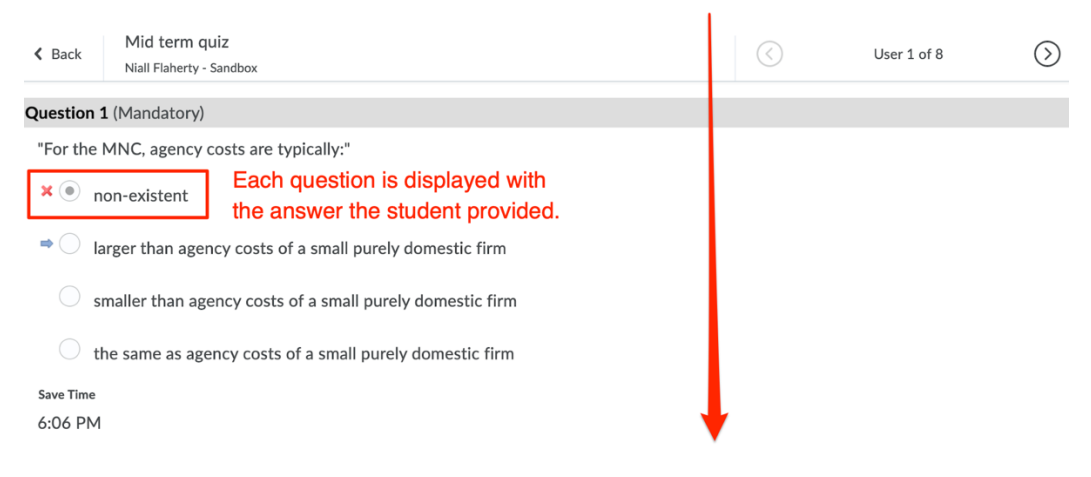

# **Step 5** - Add or edit a score for the question in the field provided. Click *Publish/Update*, or *Save draft* as appropriate.

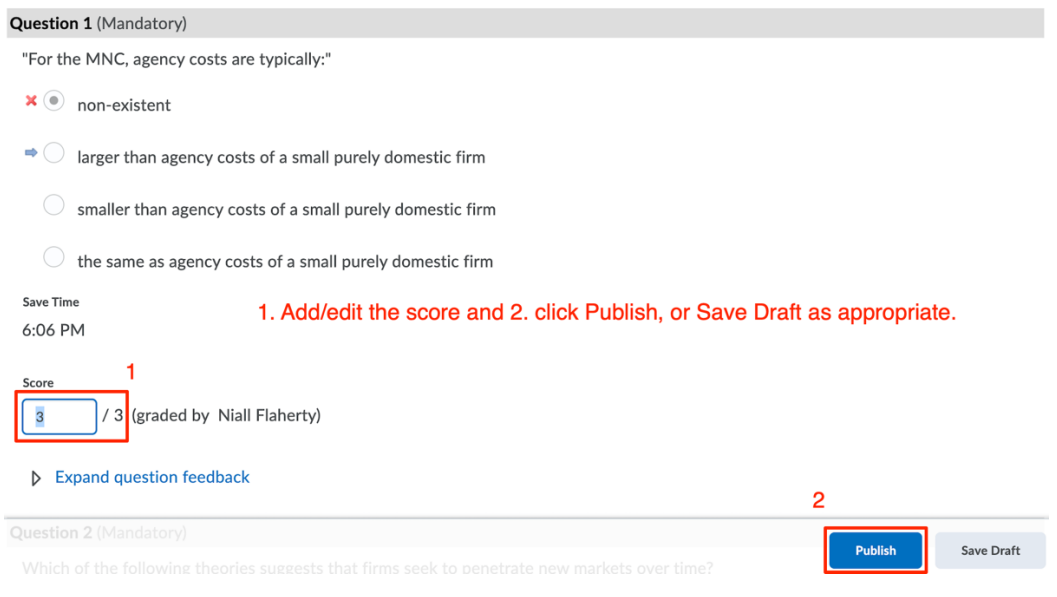

# **Step 7** - Scroll down for more questions to answer. Grade additional student attempts by clicking arrows in the top-right.

| K Back   | Mid term quiz<br>Niall Flaherty - Sandbox               |                                                                       | $\langle \rangle$ | User 1 of 8 | $\odot$ |
|----------|---------------------------------------------------------|-----------------------------------------------------------------------|-------------------|-------------|---------|
| Score    | / 3 (graded by Niall Flaherty)<br>and question feedback | Grade additional student attempts by clicking arrows in the top-right | _                 |             |         |
| Question | 2 (Mandatory)                                           |                                                                       |                   |             |         |
| Which o  | f the following theories suggests t                     | hat firms seek to penetrate new markets over tir                      | ne?               |             |         |

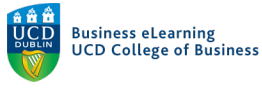

## Re-grading a quiz

Occasionally it may be necessary to change the scores going for answers to a particular question in a quiz. E.g. An instructor may decide after a student query that one of the nonscoring answers in an MCQ style question deserves a score. For an individual student, the instructor can adjust the student's score by manually grading their quiz. But it is also possible to regrade the quiz for all student attempts.

Step 1 - To regrade a quiz for all attempts after completion, go to Assessment - Quizzes.

|           | Niall Flaherty - Sand        | box                           |                |     | ₽ <u>(</u> | Niall    | Flaherty දි |
|-----------|------------------------------|-------------------------------|----------------|-----|------------|----------|-------------|
| My Learn  | ing <u>Assessment</u> ~ Disc | cussions My Class 🗸 Library 🗸 | Module Tools 🗸 |     |            |          |             |
| Manage (  | Assignments                  | Statistics                    |                |     |            |          | 🕜 Help      |
| New C     | Quizzes                      | More Actions V                |                |     |            |          |             |
|           | Feedback and Progress        |                               |                | Vie | w: By Ca   | tegory ~ | Apply       |
| 🌮 Bull    | Grades                       |                               |                |     |            |          |             |
|           | Without Category             |                               |                |     |            |          | Published   |
| $\square$ | Mid term auiz 🤟 9            |                               |                |     |            |          | 4/7         |

### Step 2 - Click to Grade the quiz.

| 🤴 🛛 Niall Flahe     | Edit            |                                     | Flaherty (ဂြိန် |
|---------------------|-----------------|-------------------------------------|-----------------|
| My Learning Assessr | Hide from Users | ly Class 🗸 Library 🗸 Module Tools 🗸 |                 |
| Manage Quizzes Que  | Preview         |                                     | 🕐 Help          |
|                     | Delete          |                                     |                 |
| New Quiz Edi        | Сору            | tions 🗸                             |                 |
|                     | Grade           | Click to Grade the quiz             | Apply           |
| 🌮 Bulk Edit         | Reports         |                                     |                 |
| Without Catego      | Statistics      |                                     | Published       |
| Mid term qui z      | ~ P             |                                     | 4/7             |

**Step 3 -** Click on the *Question* tab. Select *Update All Attempts*.

Manage Quizzes > Mid term quiz

Grade Quiz - Mid term quiz 🗸

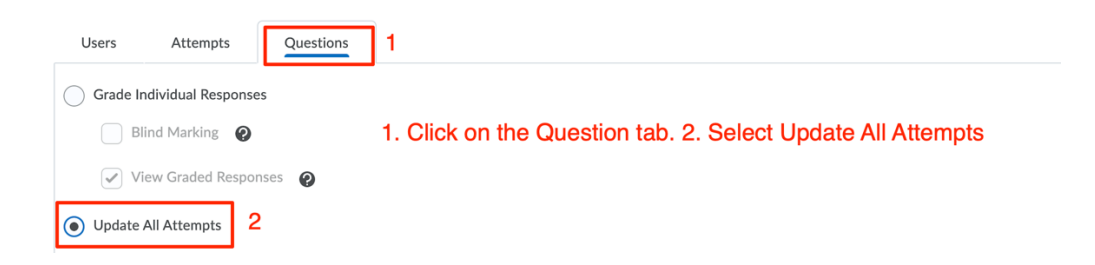

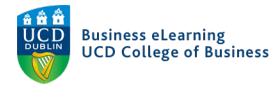

**Step 4** - Click on the question where the scoring needs to be edited, and choose between 2 options.

| Update All Attempts     Click on the question where the scoring nee | eds to be edited |                     |
|---------------------------------------------------------------------|------------------|---------------------|
| Name                                                                | Type Points D    | iff Bonus Mandatory |
| È Easy 2018                                                         |                  |                     |
| Q1. "For the MNC, agency costs are typically:"                      | MC 3 0           | ~                   |
| Q2. Which of the following theories suggests that firms             | MC 3 0           | ~                   |
| Q3. An MNC may be more exposed to agency problems if mos            | MC 3 0           | ~                   |
| Q4. The Sarbanes-Oxley Act improves corporate governance            | MC 3 0           | ~                   |
| Q5. "According to the text, a disadvantage of licensing             | MC 3 0           | ~                   |

**Step 5** - Under *Grading Type* select *Give to all attempts X points* to award all student who attempted this question equal points. In the space provided enter the points to give to each student's attempt for that question.

| Grading Type                          |                                                                                                    |  |  |
|---------------------------------------|----------------------------------------------------------------------------------------------------|--|--|
| Give to all attempts     2     points | Select Give to all attempts X points to award to all student                                                                                                    |  |  |
| Give to attempts with answer 1 ~      | points                                                                                                    |  |  |
| Comment                               |                                                                                                    |  |  |
| Paragraph ~                           | <b>3</b> $I \ \underline{\cup} \ \bullet$ $\overline{\underline{\bullet}} \ \overline{\underline{\bullet}} \ \underline{\bullet$ |  |  |

**Step 6** - Alternatively, under *Grading Type* select *Give to attempts with answer* and indicate which answer will be awarded points, and how many points to award.

| Grading Type Give to all attempts 2 points | Select Give to attempts with answer, and indicate whi<br>answer will be awarded points, and how many points<br>award to each student | ich<br>to |
|--------------------------------------------|----------------------------------------------------------------------------------------------------|-----------|
| Give to attempts with answer     2      3  | points                                                                                                    |           |
| Paragraph ~ B I                            | <u>U</u> ▼ Ξ Ξ ⊨ ▼ Font Famil ∨ Font Size ∨ ■ ▼                                                                                      | )         |
|                                            | Ą 🗣 «>                                                                                                    | ē, 🕅 🖊    |

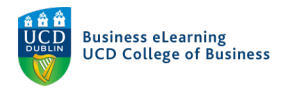

| Step | 7 - Click Save | 2. |
|------|----------------|----|
|      |                |    |

| Grading Type                                                                              |
|-------------------------------------------------------------------------------------------|
| Give to all attempts 2 points                                                             |
| <ul> <li>Give to attempts with answer</li> <li>2 ~</li> <li>3 points</li> </ul>           |
| Comment                                                                                   |
| Paragraph       Paragraph       B       I       U $\checkmark$ E       E       Font Famil |
|                                                                                           |
|                                                                                           |
|                                                                                           |
|                                                                                           |
| Save Go Back to Questions Click Save                                                      |

Step 8 - At the confirmation dialog box click Yes.

| Grading Type                 |                                                                           |             |             |
|------------------------------|---------------------------------------------------------------------------|-------------|-------------|
| Give to all attempts 2       | ) · .                                                                     |             |             |
|                              | Confirmation                                                              |             |             |
| Give to attempts with answer | Are you sure that you want to change the grade values for these attempts? |             |             |
| Comment                      | Yes No                                                                    |             |             |
| D 😂 🔗 👻 Paragra              |                                                                           | <i>III.</i> | t Famil 🗸 🚥 |

**Step 11** - An *Update All Attempts* results screen will inform you of all changes. Repeat this process for each question to be re-graded. Click Go back to Questions.

| 🦉 🛛 Niall Flaherty - Sandbox                                                                        | iii   🖂 🖨 🗘   🏹 🔅           |  |  |  |  |  |
|----------------------------------------------------------------------------------------------------|-----------------------------|--|--|--|--|--|
| My Learning Assessment 🗸 Discussions My Class 🗸 Library 🗸 Module Tools 🗸                            |                             |  |  |  |  |  |
| Update All Attempts screen,<br>click Save or Go back to Questions<br>8 attempts have been completed |                             |  |  |  |  |  |
| Question Responses                                                                                  | Last Updated: 10 April 2021 |  |  |  |  |  |
| "For the MNC, agency costs are typically:"                                                          |                             |  |  |  |  |  |
| (1) non-existent                                                                                    | 5 (62.5 %)                  |  |  |  |  |  |
| <ul> <li>(2) larger than agency costs of a small purely<br/>domestic firm</li> </ul>                | 1 (12.5 %)                  |  |  |  |  |  |
| (3) smaller than agency costs of a small purely domestic firm                                       | 1 (12.5 %)                  |  |  |  |  |  |
| Save S Go Back to Questions                                                                         |                             |  |  |  |  |  |